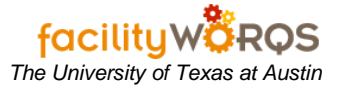

## What you should know:

**a.** An RTV must be done before changing the part number on an Inventory Purchase Order where items were received. See the SOP for Issuing a Return to Vendor for instructions on posting the RTV.

# PROCEDURE

1. Open the Purchase Order form in FAMIS.

| es insurance       |                                                                                                    |                                 |
|--------------------|----------------------------------------------------------------------------------------------------|---------------------------------|
| ion                |                                                                                                    | Deliver To                      |
|                    | Buyer                                                                                                    |                                 |
| JS OPEN            | Drop Ship                                                                                                  | Dates                           |
| ns                 | Ship Via                                                                                                   | ··· Audit                       |
| ns                 | Preq No                                                                                                    |                                 |
|                    | Requester                                                                                                  |                                 |
|                    | Credited to Date                                                                                           | Chg Orders                      |
| or Confirmed       | Impiced To Date                                                                                            | Invoices                        |
| Print              | Original PO Amount                                                                                         |                                 |
| Notes on Same Page | Current PO Amount                                                                                          | RTVs                            |
|                    |                                                                                                    | no Receipts                     |
|                    | es Insurance<br>tion<br>pe INVENTORY<br>us OPEN<br>ns<br>ms<br>or Confirmed<br>Print<br>Notes on Same Page | es Insurance tion  pe INVENTORY |

2. Click the yellow question mark or press F11 to go into query mode. Enter the purchase order number in the first field, and click Ctrl+F11 to execute the query.

|                                                                                             |              | 20100                 |                                          |          |            |
|---------------------------------------------------------------------------------------------|--------------|-----------------------|------------------------------------------|----------|------------|
| PA Number<br>Vendor                                                                         | JB283        | 297                   | BELL, JAMES A/ DBA METRO                 | ) INDUS  |            |
| Vendor Site<br>ieneral I                                                                    | 000<br>Lines | Insurance             |                                          |          |            |
| PO Inform                                                                                   | nation       |                       |                                          |          | Deliver To |
| Purchase                                                                                    | Туре         | INVENTORY             | - Buyer                                  | PPRRH    | Delee      |
| S                                                                                           | tatus        | PLACED                | Drop Ship     Ship Via                   | <u> </u> | Dates      |
| Freight T                                                                                   | erms         | NET20                 | Preq No                                  | 271969   | Audit      |
| vendor i                                                                                    | erms         | 142130                | Requester                                | UT_INTER | Print      |
|                                                                                             |              |                       | Credited to Date                         | .00      | Chg Orders |
| <ul> <li>Vendor Confirmed</li> <li>Batch Print</li> <li>Print Notes on Same Page</li> </ul> |              | onfirmed              | Invoiced To Date                         | .00      | Invoices   |
|                                                                                             |              | nt<br>is on Same Page | Original PO Amount                       | 126.33   | RTVs       |
|                                                                                             |              |                       | Current PO Amount<br>Remaining PO Amount | 126.33   | Receipts   |

#### Purchase Order Form

a. Click on the Lines tab on the purchase order form.

### Purchase Order Form – Lines Tab

| PO Numi<br>PA Numi | er 2007/  | A23163      | T0PB0993394              |           |       |        |        |
|--------------------|-----------|-------------|--------------------------|-----------|-------|--------|--------|
| Ven                | for JB28. | 297         | BELL, JAMES AV DBA ME    | TRO INDUS |       |        |        |
| Vendor S           | ite 000   |             |                          |           |       |        |        |
|                    | Lines     |             |                          |           |       |        |        |
| ine Part           | Number    | Description |                          | Status    | Qty   | UOP    | Amount |
| 001                | 171       | 07514112007 | CEMENT, WEATHERSTRIP AD  | PLACED    | 2.00  | EA     | 7.50   |
| 2 011              | 31        | 67056161002 | FAUCET CONTROL UNIT, COM | PLACED    | 10.00 | EA     | 69.90  |
| 3 011              | 34        | 67056167207 | FAUCET CONTROL UNIT, COM | PLACED    | 7.00  | EA     | 48.93  |
|                    |           |             |                          |           |       |        |        |
|                    |           |             |                          |           |       |        |        |
|                    |           |             |                          |           |       |        |        |
|                    |           |             |                          |           |       |        |        |
|                    |           | View        | Complete Audit           | 3         |       | 100000 | 400.00 |

- 3. In the Line Items section, complete the following:
  - a. Line Item Select the line item needing the work order number changed by placing cursor on the line.
  - b. Click on View button to open the Line Detail form.

| General Informa                                                                           | tion                             | Status & Dates                                                                          |                                                |                                             |
|-------------------------------------------------------------------------------------------|----------------------------------|-----------------------------------------------------------------------------------------|------------------------------------------------|---------------------------------------------|
| Preq No.                                                                                  | 271969 Line                      | Status                                                                                  | PLACE                                          | ED                                          |
| WO Number                                                                                 |                                  | Org. Required                                                                           |                                                |                                             |
| Crew                                                                                      |                                  | Cur. Required                                                                           |                                                |                                             |
| Warehouse                                                                                 | 10                               | Promised                                                                                | MON F                                          | FEB 26, 2007                                |
| Part Number                                                                               | 011731                           | Last Rec'd                                                                              |                                                |                                             |
| Commodity                                                                                 | 67056                            | Advise                                                                                  | C Ura                                          | ent ?                                       |
|                                                                                           |                                  |                                                                                         |                                                |                                             |
|                                                                                           |                                  |                                                                                         |                                                |                                             |
| escription of Pa                                                                          | irts or Services                 | Quantity and Co                                                                         | ost                                            |                                             |
| escription of Pa<br>Vendor Part No                                                        | nts or Services                  | Quantity and Co                                                                         | IOP E                                          | ach 👻                                       |
| escription of Pa<br>Vendor Part No<br>Manufacturer                                        | arts or Services                 | Quantity and Co<br>U<br>Quar                                                            | ost<br>IOP E<br>Itity                          | ach                                         |
| escription of Pa<br>Vendor Part No<br>Manufacturer<br>Brand                               | ints or Services                 | Quantity and Co<br>U<br>Quar<br>Original Unit P                                         | ost<br>IOP E<br>ntity<br>rice                  | ach 💌<br>10.00<br>6.9900                    |
| Vendor Part No<br>Vendor Part No<br>Manufacturer<br>Brand<br>Mfr Part No                  | arts or Services                 | Quantity and Co<br>U<br>Quar<br>Original Unit P<br>Current Unit P                       | ost<br>IOP E<br>ntity<br>rice                  | ach // 10.00<br>6.9900<br>6.9900            |
| escription of Pa<br>Vendor Part No<br>Manufacturer<br>Brand<br>Mfr Part No<br>Description | 67056161002 FAUCET CONTROL UNIT, | Quantity and Co<br>U<br>Quar<br>Original Unit P<br>Current Unit P<br>Fre                | ost<br>IOP E<br>rice<br>rice                   | ach 10.00<br>6.9900<br>6.9900               |
| Vendor Part No<br>Manufacturer<br>Brand<br>Mfr Part No<br>Description                     | 67056161002 FAUCET CONTROL UNIT, | Quantity and Co<br>U<br>Quar<br>Original Unit P<br>Current Unit P<br>Fre<br>Current Amo | ost<br>IOP E<br>nitity<br>nice<br>ight<br>junt | ach •<br>10.00<br>6.9900<br>6.9900<br>69.90 |

Line Detail Form – General Information Section

- 4. In the Line Detail form, General Information section complete the following:
  - a. **Part Number** Move cursor to the Part Number field and then click on the list of values button or press Ctrl+L to launch the Find Part form.

| Warehouse  | 10 | Status | ACTIVE |         |          |          |        | Find      | 1  |
|------------|----|--------|--------|---------|----------|----------|--------|-----------|----|
|            |    | 010100 |        |         |          |          |        |           | 1  |
| Descriptio | on |        |        | On Hand | Reserved | On Order | Staged | Part Numb |    |
| 1          |    |        |        |         |          |          |        |           | Ê  |
|            |    |        |        |         |          |          |        | 1         |    |
|            |    |        |        |         |          |          |        |           |    |
| 3          |    |        |        |         |          |          |        | 1         | 18 |
| 1          |    |        |        |         |          |          |        |           | 18 |
|            |    |        |        |         |          |          |        |           | 18 |
|            |    |        |        |         |          |          |        |           |    |
|            |    |        |        |         |          |          |        |           |    |
|            |    |        |        |         |          |          |        |           |    |
|            |    |        |        |         |          |          |        |           |    |
| (4)        |    |        |        |         |          |          |        | B         |    |
| ategory    |    |        |        |         |          |          |        |           |    |
| Long       |    |        |        |         |          |          |        |           | 6  |
| cription   |    |        |        |         |          |          |        |           |    |
|            |    |        |        |         |          |          |        |           | 4  |

- 5. In the Find Part form, complete the following:
  - a. Click the yellow question mark or press F11 to go into query mode. Enter the part number or description in the appropriately labeled field, and click Ctrl+F11 to execute the query.
  - b. Check the box for the appropriate part and click the OK button to return to the Line Detail form.

The University of Texas at Austin

| General Informa            | lon                                                 |                                   | Status & Dates  |         |                |
|----------------------------|-----------------------------------------------------|-----------------------------------|-----------------|---------|----------------|
| Preg No.                   | 271969                                              | Line                              | Status          | PLA     | CED            |
| WO Number                  |                                                     |                                   | Org. Required   |         |                |
| Crew                       |                                                     |                                   | Cur. Required   |         |                |
| Warehouse                  | 10                                                  |                                   | Promised        | MON     | N FEB 26, 2007 |
| Part Number                | 001071                                              | .]                                | Last Rec'd      |         |                |
| Commodity                  | 57056                                               |                                   | Advise          | Γ0      | rgent ?        |
| Description of Pa          | rts or Services                                     |                                   | Quantity and Q  | ost     |                |
| Vendor Part No             |                                                     |                                   |                 | JOP     | Each 👻         |
| Manufacturer               |                                                     |                                   | Gua             | ntity   | 10.00          |
| Brand                      |                                                     |                                   | Original Unit F | rice    | 3.7500         |
|                            |                                                     |                                   | Current Unit F  | rice    | 6.9900         |
| Mfr Part No                |                                                     |                                   |                 | eight   |                |
| Mfr Part No<br>Description | 07514112007 CEM                                     | IENT.                             |                 | · · · · |                |
| Mfr Part No<br>Description | 07514112007 CEN<br>WEATHERSTRIP<br>Allow Substituti | IENT,<br>ADHESIVE 5-1// 07<br>ons | Current Am      | ount    | 69.90          |

## Line Detail Form – Post Part Number Change

c. FAMIS will populate the part number field with the correct number, so tab to update Description and Original Unit Price. Note: this will not affect the UOP (unit of purchase) or Quantity.
i) Click the OK button to return to the Lines Tab and confirm change has been made.

Purchase Order Form – Line Items Tab Post Part Number Change

| PO Number     | 2007/ | A23163      | T0PBO9933       | 194               |          |        |
|---------------|-------|-------------|-----------------|-------------------|----------|--------|
| PA Number     |       |             |                 |                   |          |        |
| Vendor        | JB282 | 297         | BELL, JAMES A   | V DBA METRO INDUS |          |        |
| Vendor Site   | 000   |             |                 |                   |          |        |
|               | Lines | Insurance   |                 |                   |          |        |
| Line Part Nur | nber  | Description |                 | Status            | QtyUOP   | Amount |
| 001071        |       | 07514112007 | CEMENT, WEATHER |                   | 2.00 EA  | 7.50   |
| 2 001071      |       | 07514112007 | CEMENT, WEATHER | RSTRIP AD PLACED  | 10.00 EA | 37.50  |
| 3 011734      |       | 67056167207 | FAUCET CONTROL  | UNIT,COM PLACED   | 7.00 EA  | 48.93  |
|               |       |             |                 |                   |          |        |
|               |       |             |                 |                   |          |        |
|               |       |             |                 |                   |          |        |
|               |       |             |                 |                   |          |        |
|               |       |             |                 |                   |          |        |
|               |       |             |                 |                   |          |        |
| Add Line      |       |             | Complete        | Audit             | Total    | 03.03  |